## Importar el calendario de Outlook a Thunderbird.

Martes, 12 de mayo de 2009 Dejar un comentario Ir a comentarios

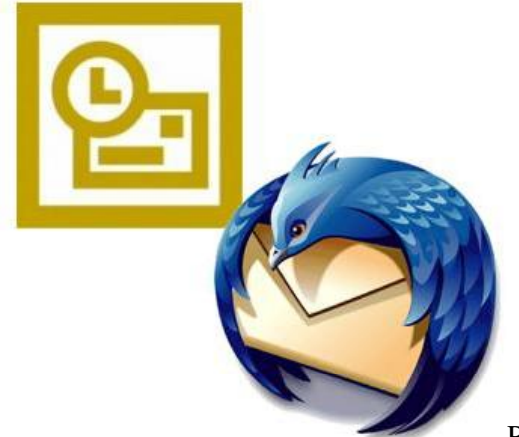

Pasos a seguir:

Nos vamos a archivo-> importar exportar. Y seleccionamos exportar a un archivo, le ponemos nombre y exportar el calendario del outlook en .csv (valores separados por comas).

Despues de esto debemos darnos de alta en google calendar, <u>http://www.google.com/calendar</u>

Para poder entrar y hacer de este programa nuestro soporte intermedio.

Importar el archivo luego en google calendar: settings, calendars, import calendars y seleccionamos el archivo .csv.

Una vez importado, exportamos y se nos descarga un achivo comprimido, lo descomprimimos y nos da un archivo .ics

Este archivo es el que importamos en el thunderbird y listo, todas vuestras citas estaran ahi.

Por cierto, es muy importante tener instalado algun complemento de calendario en el thunderbird, ya que si no no podremos importar nada. Después de instalar el complemento nos vamos a Menú–Eventos y Tareas y ahí esta importar y exportar.